ATOLL ST300 Signature 中文说明书

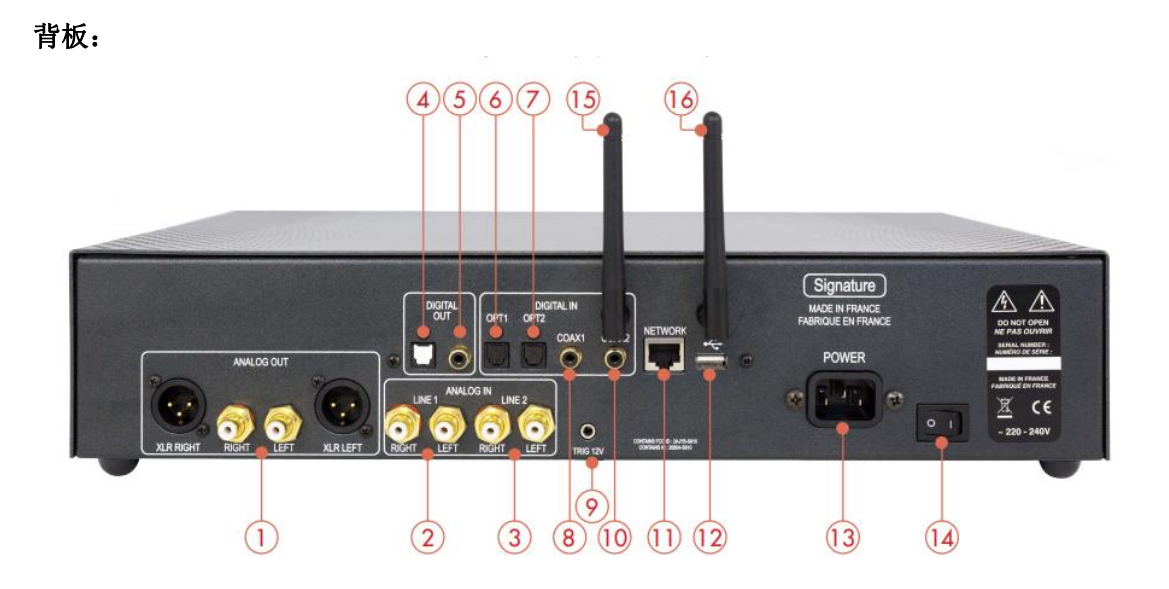

①模拟输出(XLR/RCA)②模拟输入1③模拟输入2④光纤输出⑤同轴输出⑥光纤输入1⑦光纤输入2⑧同轴输入1⑨联动输出①同轴输入2①网线输入 ②USB-A
输入①电源输入 ④电源开关①WIFI天线 ⑥蓝牙天线

前面板:

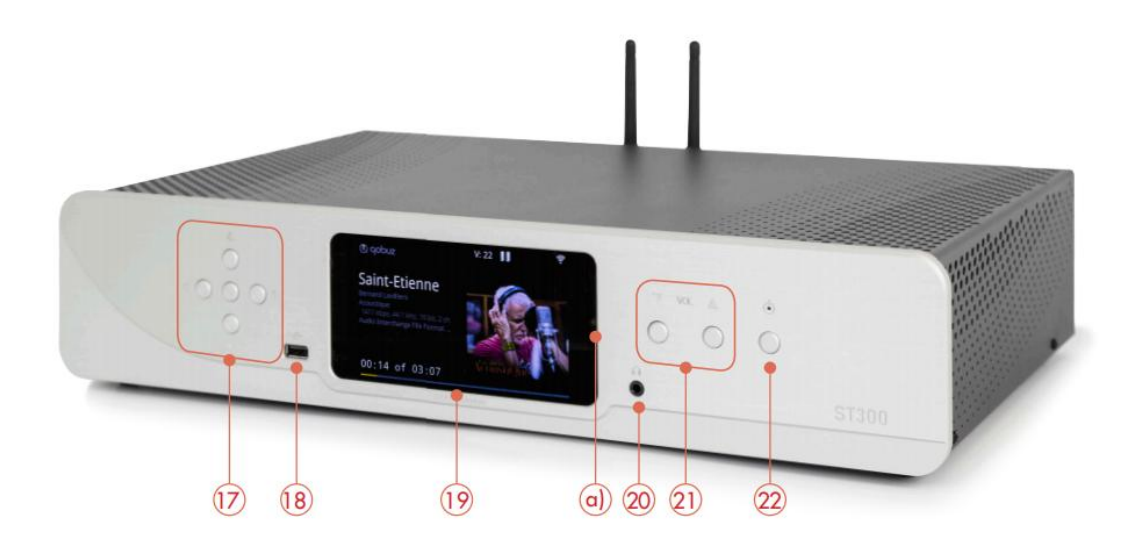

①菜单控制键 13 USB-A 输入 19 显示屏 a)直通状态显示灯 20 耳机输出 21 音量升降控制键 22 电源开关

请先将 WIFI 天线和蓝牙天线接好。给遥控器装上两枚 CR2032(3V)锂电池,确保+标识朝上。

## 遥控器:

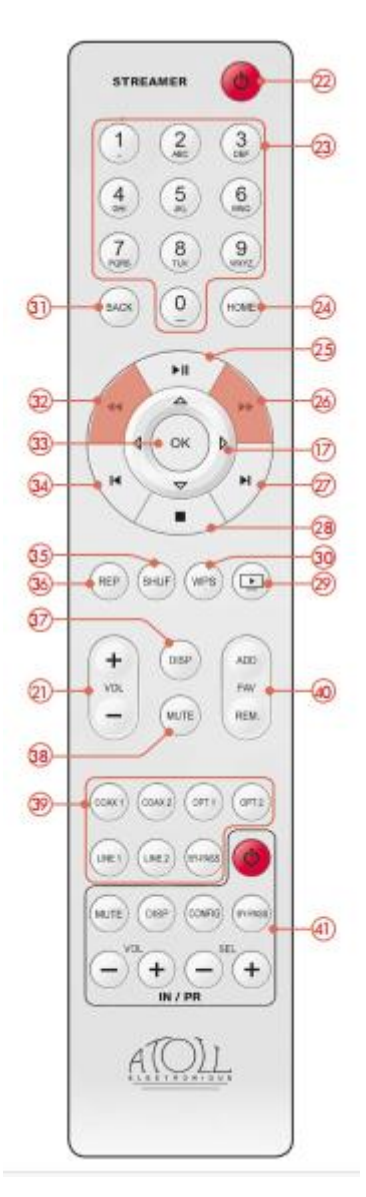

①菜单控制键 ②音量增减键 ③字母/数字键(以 2 键为例,快速按此键可在 a、b、c、
2、A、B、C之间选择) ④返回主菜单键 ④播放/暂停键 ④快进键 ②播放下一曲
③停止键 ④播放键(播放时显示曲目或电台) ④WIFI快速连接键(须同时按下遥控器
和路由器上的 WPS 键) ④返回键 ④快退键 ③确认键 ④回到曲目开头或上一曲(按两下),用在菜单时可消除最后一个字母 ⑤随机播放键 ⑥重复播放键 ③显示屏模式键
③哑音键(在直通状态下不起作用) ④输入选择键,其中 BY-PASS 按 5 秒起效 ④ FAV:

收藏夹增加(ADD)、移除(REM)曲目或电台 ④ 这部分按键可控制 ATOLL 合并机或前级

ST300 Signature 可作为纯数播或数播/前级使用,当作为后者使用时可控制音量。 作为纯数播使用时,接线如下图:

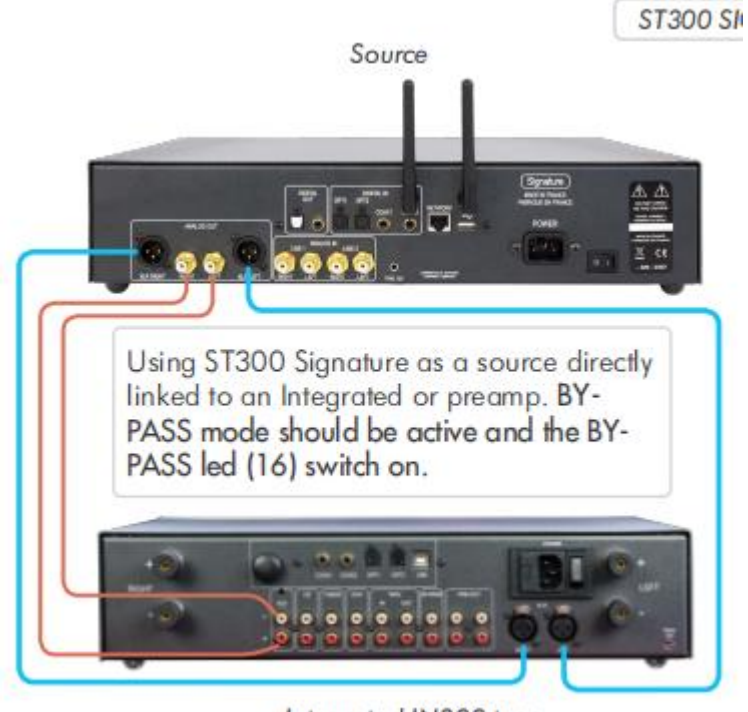

Integrated IN300 type

## 作为数播/前级使用时,接线如下图:

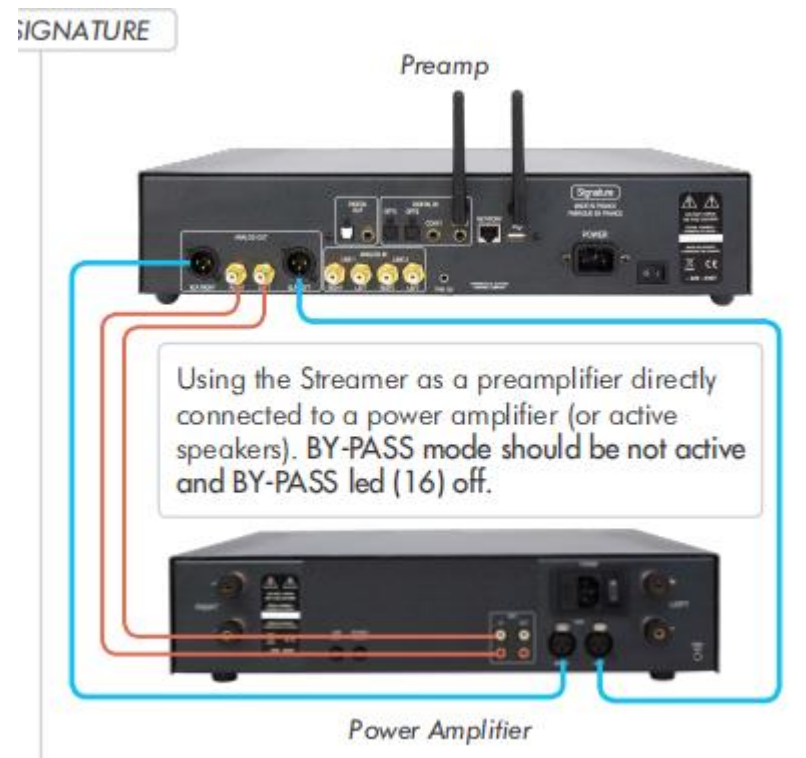

如果想使 ST300 Signature 成为一台纯数播,须按下遥控器的 BY-PASS 键,这时前面板的 BY-PASS 灯也会亮起来。如果想将 ST300 Signature 作为数播/前级使用则不要启动 BY-PASS 模式,只要再按一下 BY-PASS 键即可,BY-PASS 灯也会熄灭。

联动功能可使 ST300 Signature 和放大器同步开、关,用 3.5mm 立体声耳机线连接即可,接 线如下图。在使用这项功能时,放大器的电源开关必须处于 OFF(0)的位置。如果电源开 关在 ON 的位置,放大器可以工作但实现不了联动功能

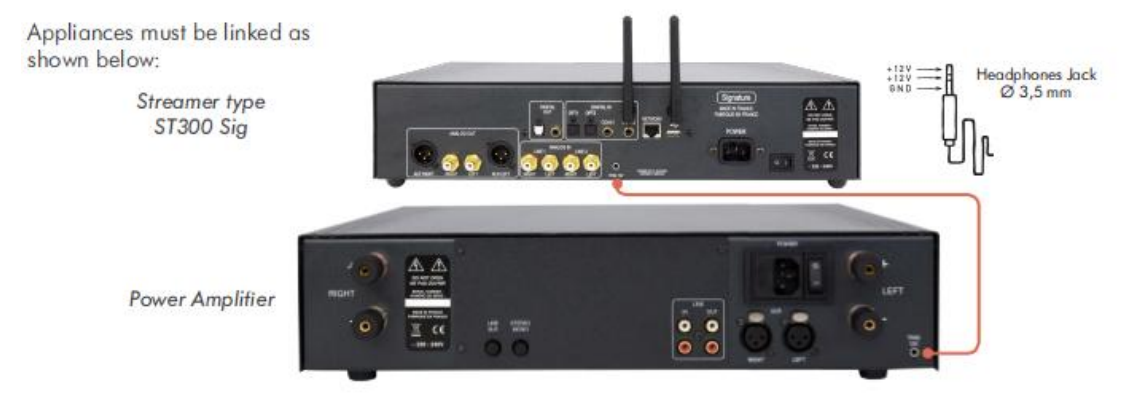

一开机,音量会显示上一次关机前的数值。如果为 0 则对应为哑音状态。直通功能也可用于 LINE1、LINE2 输入端,方法是选择相应端口,然后在遥控器上按 BY-PASS 键 3 秒钟。直通功 能激活后,直通指示灯也会亮起。当某一输入端为直通状态时,机器会记忆下来,即使切换 讯源或关机也不会改变。要取消该输入端直通状态的话,再按 BY-PASS 键 3 秒即可。

开机前请接好网线。为取得更好的音质,ATOLL强烈建议使用有线连接而不是 WIFI。

在操作前须先等开机屏幕出现,你可用遥控器的导航键①或前面板的导航键进行选择。第

一次连接须检查网线是否正确连接,如果连接正确 <sup>■</sup> 将不会闪烁,否则某些码流功能将 无法使用。

ST300 Signature 显示屏可提供的项目有: Playlists(播放列表)、Internet Radio(网络电台)、 USB、Media Server(媒体服务器)、Qobuz(音乐流媒体软件)、Tidal(音乐流媒体软件)、 Deezer(音乐流媒体软件)、HighResAudio(音乐流媒体软件)、Spotify(音乐流媒体软件)、 Bluetooth(蓝牙)、Analog 1and2(模拟输入 1/2)、Coaxial 1and2(同轴输入 1/2)、Optical 1and2 (光纤输入 1/2)、Settings(设置)。

需要先设置网络类型按 Setting->Network Connection->Network Wizard->Network Type (网络 类型),有三种类型可选: Automatic (自动)、Wired (有线)、Wireless (无线)。 也可通过 ATOLL Signature 这个 APP (在 Google Store 及 Apple Store 均可下载)及 Softap 来进 行 WIFI 设置,方法是:

1、在手机或平板电脑下载 ATOLL Signature APP, 但先不要打开 APP;

2、开启 ST300 Signature;

- 3、在您的手机上通过 WIFI 与 Softap 连接;
- 4、打开 ATOLL Signature APP;

5、按照 Setting->Network Configuration->Wireless Configuration->Scan Menu 的顺序选择您所 在的 WIFI 网络并输入密码;

6、将您的手机与家中的 WIFI 网络重新连接。

在众多调整选项中可留意"STREMING AUDIO QUALITY"(码流音质)这个选项。该选项有 24Bit/192kHz 和 24Bit/96kHz 两种选择,如果网速受限的话,建议选 24Bit/96kHz 以保持带宽。

将 ATOLL Signature APP 下载到手机(平板电脑)后,须确保手机和 ST300 Signature 是处于同一局域网。打开 APP 后, ST300 Signature 将出现在屏幕中,请将它选定。APP 上有各种信息显示,您可根据需要进行调整。

也可通过电脑来控制 ST300 Signature,方法是在浏览器的搜索栏里输入它的 IP 地址: 192.168.XXX.XXX。IP 地址可在 APP 的 Setting->Network info 菜单上找到。

ST300 Signature 可接收约 100000 个网络电台, Favorite Menu 为收藏夹, 当某个电台播放时,

如果您喜欢的话可点 🖸 或 🗸 收藏。想移除的话再次点 🎔 即可。

通过 MEDIA SERVER (媒体服务器) 这个菜单可以进入局域网的文件夹,列表以不同的数据 源出现 (可能是 NAS、电脑、路由器等)。在每个选项中您可以选音乐/照片/视频。ST300 Signature 只支持音乐文件。

ST300 Signature 支持 ROON,在首次与 ROON 连接之前,您必须在 Setting->Device ID 中的 ST200、MS120、SDA200、ST300、SDA300 作出选择。

ST300 Signature 还可以接收来自手机、平板电脑、电脑等的蓝牙推送。在首次配对时,您必须在发送设备的列表中选择 ST300 Signature,然后通过 APP、前面板或遥控器选择蓝牙输入,一旦配对成功, ST300 Signature 将可以播放来自配对设备推送的音乐。为保证音质,推送设备和 ST300 Signature 的距离不应超过 5 米。

## 可能遇到的问题

| 问题          | 解决方案                    |
|-------------|-------------------------|
| 没有声音        | 检查 RCA 接线               |
|             | 是否正确选择讯源?               |
|             | 音量也许在 0 的位置             |
| 无法连网        | 再次输入登录密码                |
|             | 确定已安装天线并已拧紧             |
| 无法识别 USB 手指 | 检查格式是否适配                |
| WIFI 经常掉线   | 确保路由器和码流播放器不要离得太远,选择有线的 |
|             | 连接方式或添加讯号增强器            |
| 设备没反应       | 按 2 次 HOME 键            |
|             | 关机并重启设备                 |